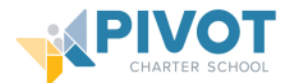

## Technology Help for Students/Families

| Locked Chromebook                                                | 2  |
|------------------------------------------------------------------|----|
| How to update chromebook                                         | 4  |
| Bypass "Enter Old Password" message when logging into Chromebook | 6  |
| New password is not working on chromebook                        | 7  |
| Kajeet Basic Info                                                | 8  |
| Kajeet Stops Working                                             | 9  |
| Error Processing LTI Request Fix                                 | 10 |
| i-Ready Browser Issue                                            | 14 |
|                                                                  |    |

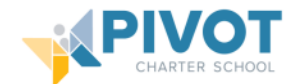

## Locked Chromebook

**Problem:** You are getting the following message "Your device is locked" when you open your Chromebook.

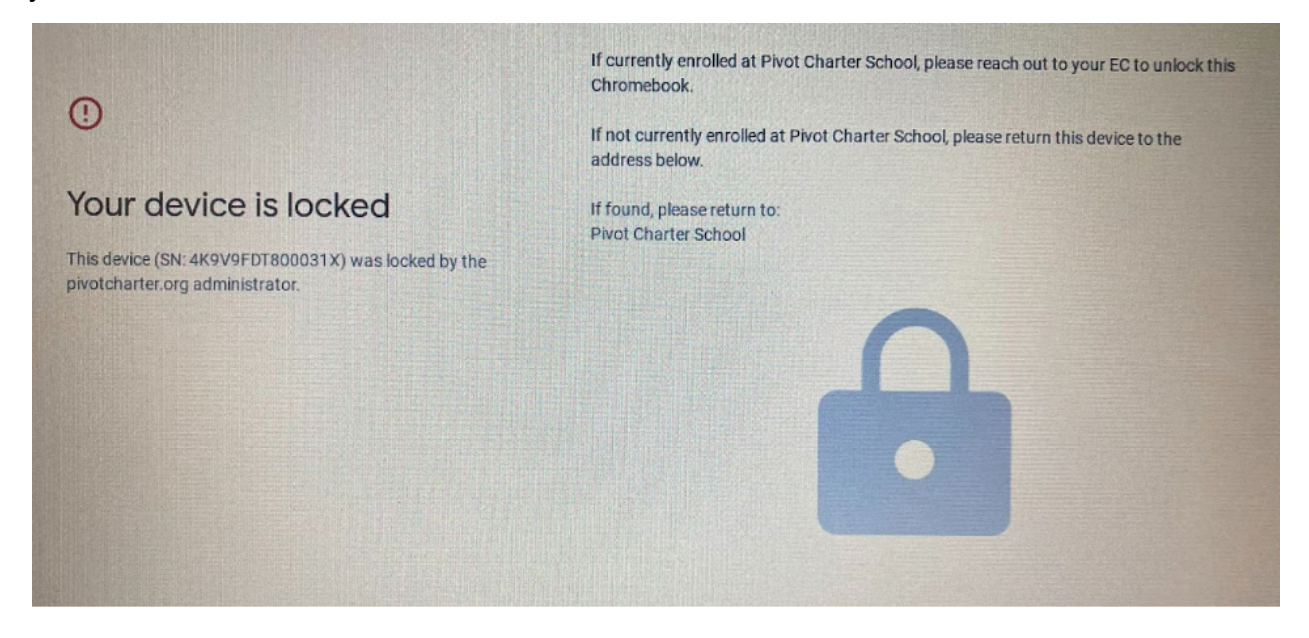

**Cause:** At the end of each school year IT disables all non-returned loaner Chromebooks and the Chromebooks of students who have dropped.

**Solution:** Please locate the Asset ID Number on the bottom of the computer shown at right. If no physical Asset ID can be found. Press Alt + V with the Chromebook on the lock screen. This will prompt a digital signature that displays both the SN and the Asset ID to appear as shown below.

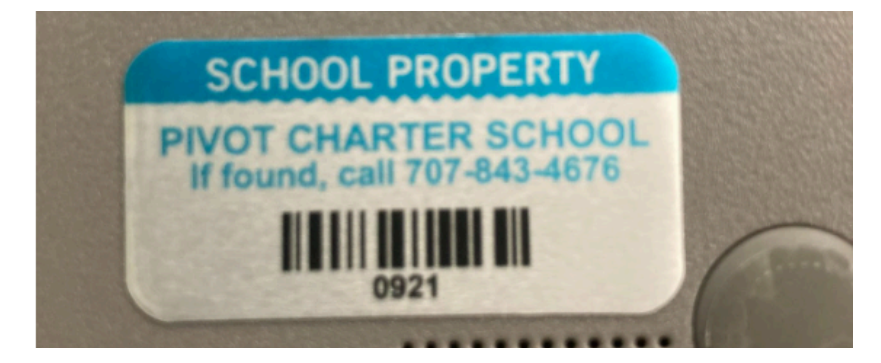

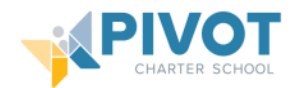

| er al         |                                                                                                    | Google Clavame 105.0.5195.134 (Platform 14989.107.0-22.09.14) 2TEE/ ADID-4K9V9F0T800031X SN-4K9V9F0T800031<br>Aaset 12: NB CB 92                                                                                                    |
|---------------|----------------------------------------------------------------------------------------------------|----------------------------------------------------------------------------------------------------|
|               | Your device is locked  This device (SN: 4K9V9FDT800031X) was locked by the pivotcharter.org administrator. | If currently enrolled at Pivot Charter School, please reach out to your EC to unlock this<br>Chromebook.<br>If not currently enrolled at Pivot Charter School, please return this device to the<br>address below.<br>If found, please return to:<br>Pivot Charter School |
| (小) Shut down | BD. C                                                                                                    | hromebook managed by pivotcharter.org<br>Dec 5 9:45 🛡 🔒                                                                                                    |

Contact your EC and be sure to give them the Asset ID or Serial Number and they will contact the IT Department to reactivate it or request you return it.

**Note:** In order for the device to unlock it MUST be connected to the internet. Please ensure the device is connected to the internet BEFORE you email your EC as the device could already be unlocked but needs internet access to update its policy.

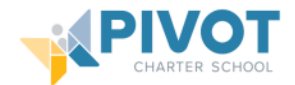

### How to update chromebook

- 1. Turn on your Chromebook.
- 2. Connect Chromebook to Wifi
- 3. At the bottom right, select the time

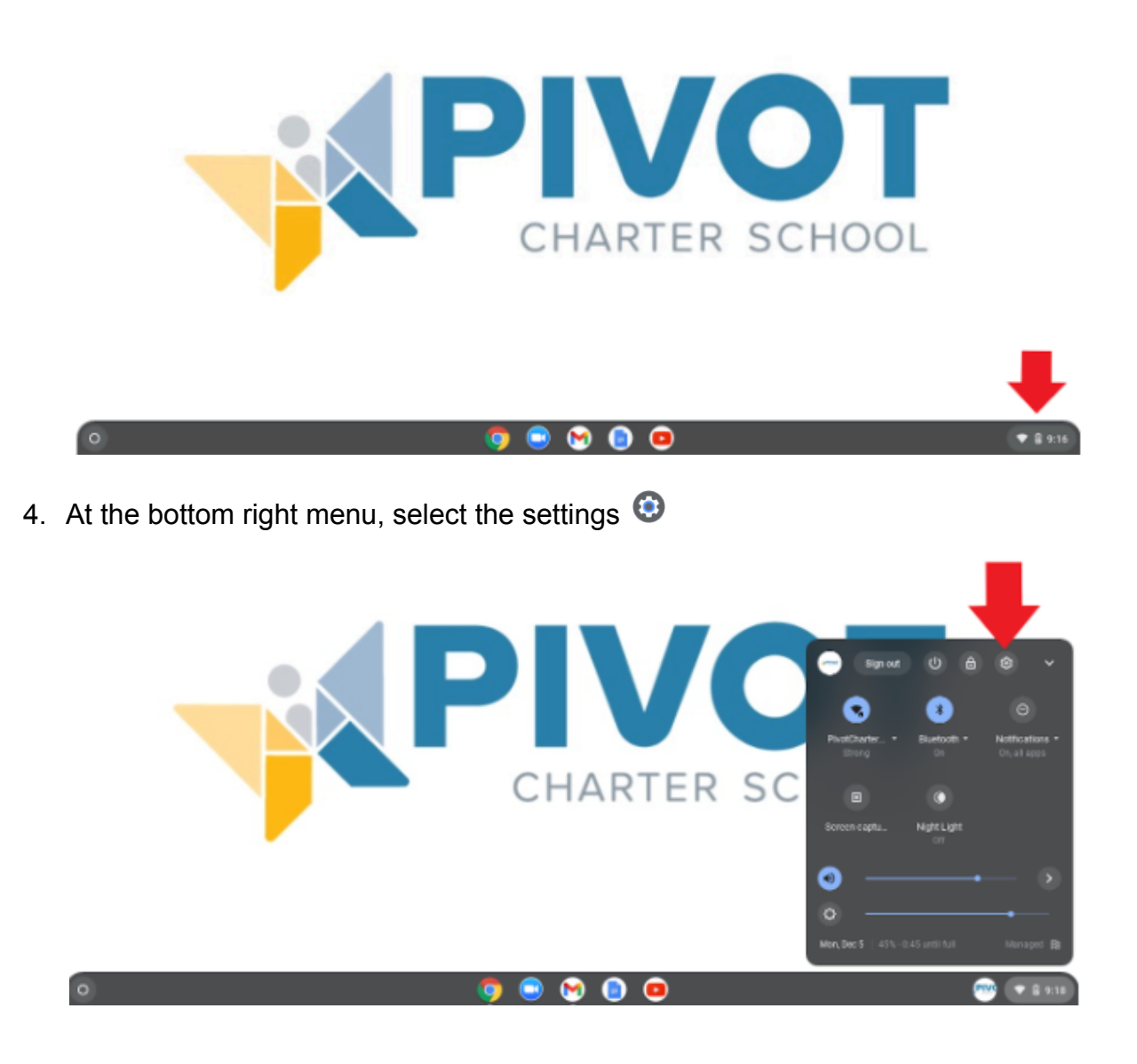

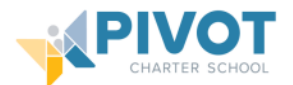

5. At the bottom left, select About ChromeOS

| Settings             | Q. Search settings                                                |         |  |
|----------------------|-------------------------------------------------------------------|---------|--|
| 🖤 Notwark            | Your Disernobook is managed by your organization                  |         |  |
| 孝 Bluetooth          | Network                                                           |         |  |
| Connected devices    | WEE PostCharterDader04.05                                         | · · · • |  |
| 🚊 Accounts           | Addronmection                                                     | ~       |  |
| Device               |                                                                   |         |  |
| Personalization      | Bluctooth                                                         |         |  |
| Q. Search engine     | 8 Multioth<br>On                                                  | · · · • |  |
| Security and Privacy | Connected devices                                                 |         |  |
| III Apps             | Connect your Chormebook with your phone. Learn more               | в 🗇     |  |
| About Chrome 06      | Nearby Share<br>>or Share files with people around you Learn more | Setup   |  |
|                      |                                                                   |         |  |

6. Near the top of the screen select "Check for Updates"

| -                    |                                                |   |
|----------------------|------------------------------------------------|---|
| W Network            | About Chrome OS                                |   |
| 3 Bluetooth          | Coogle Chrome OS                               |   |
| Connected devices    | Underfree waar dening (24%)                    |   |
| Accounts             | Version 91.0.4472.81 (Official Build) (64 bit) |   |
| Device               | Sam what's room                                |   |
| Personalization      | East help with Churne DS                       |   |
| Q, Search engine     | Thepart en incree                              |   |
| Security and Privacy | Dagraatica                                     |   |
| # Apps               | Additional details                             | • |
| Advanced +           | Your Chromebook is managed by pivotcharter.org |   |
| About Chrome OS      |                                                |   |
|                      | Doogle Chrome DS                               |   |

- 7. If your Chromebook finds a software update, it will start to download automatically.
- 8. Select "Restart" when Chromebook is done downloading, and repeat the process as necessary.

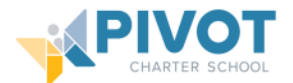

### Bypass "Enter Old Password" message when logging into Chromebook

Issue: When a password is reset it may ask you to "Enter old password"

1. Select "Forgot your password?"

|                          | ٢                                                                                 | 100 march    |
|--------------------------|-----------------------------------------------------------------------------------|--------------|
|                          | To induct and insteas were local data, alease externor of Photoscheck ascenced    | 1 Comments   |
|                          | to uniock and residre your local data, pease enter your old chromeolook password. | all and see  |
|                          | Enter old password                                                                |              |
|                          | Forgot your old password?                                                         |              |
|                          |                                                                                   |              |
|                          |                                                                                   |              |
|                          |                                                                                   |              |
|                          |                                                                                   |              |
|                          | Cancel Next >                                                                     |              |
| R: Chromebook managed by |                                                                                   |              |
| III Apps                 |                                                                                   | US 💎 🗎 12:42 |

2. Select "Proceed Anyway" (The students save work in the google cloud, so no data will be lost because nothing is saved directly to the chromebook)

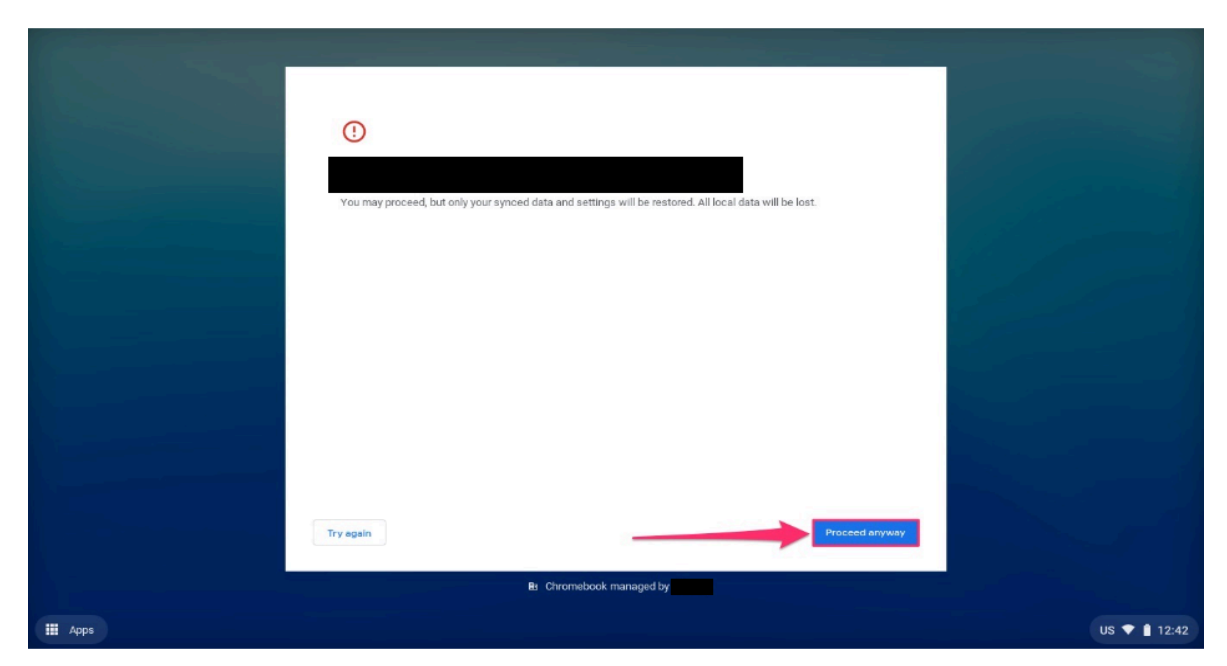

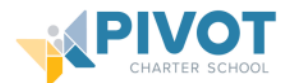

### New password is not working on chromebook

**Problem:** Chromebook says you are putting in the wrong password even after the password is reset.

Cause: Student Chromebook account needs to be refreshed.

**Solution:** By removing the student account and signing in from the very beginning it will refresh the account, so you can sign in with a new password.

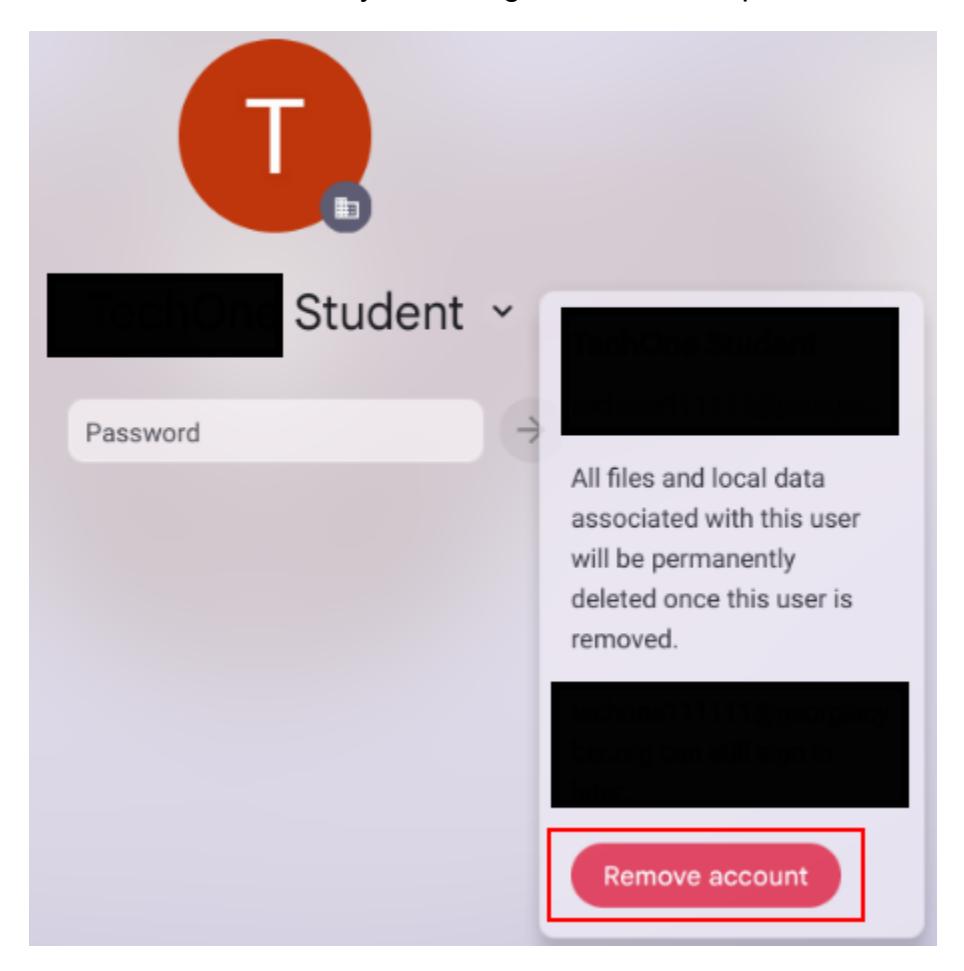

**Note:** Everything on the Chromebook should be saved on google drive, so you should not lose any data unless you were saving documents directly on the chromebook.

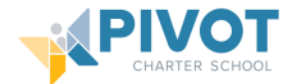

### Kajeet Basic Info

## Kajeet SmartSpot<sup>®</sup> V400/O55

Quick Start Guide

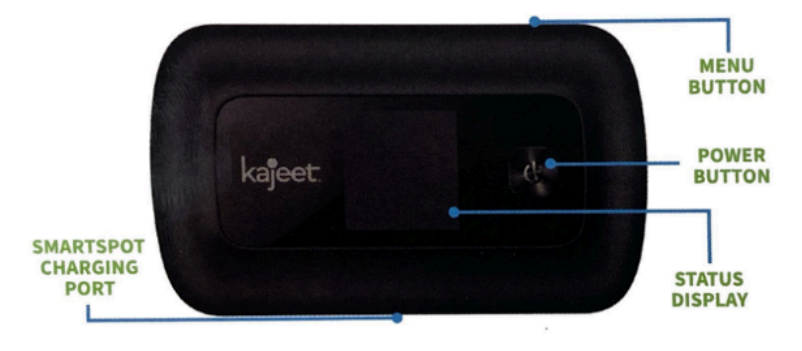

The Kajeet SmartSpot<sup>®</sup> is a portable Wi-Fi hotspot that extends the school day by providing the fastest, filtered broadband access anywhere.

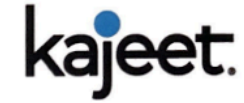

**POWER BUTTON:** Powers the Kajeet SmartSpot on and off and wakes the device from sleep. This button is also used as the 'OK' button when browsing through the menu.

MENU BUTTON: Used to pull up the menu and switch between menu options.

SMARTSPOT CHARGING PORT: The AC charger supplied with your SmartSpot connects here.

**STATUS DISPLAY:** Provides connection and battery status, network signal, and Wi-Fi network information.

www.kajeet.com

SMARTSPOT\_V400\_B\_200715

# Accessing

#### Your Kajeet SmartSpot Wi-Fi Name and Password

- 1. Power on the device by holding the power button until you see 'WELCOME' on the screen.
- 2. When on the home screen, press the menu button to bring up the device menu.
- Press the menu button once more to get to "2.4 GHz WIFI INFO". Press power button to select.
- Note the Wi-Fi network name next to the Wi-Fi symbol (ex. Kajeet SmartSpot ####).
- 5. Note the Wi-Fi password next to the lock symbol (ex. smartspot1234)

Connecting

#### **To Your Kajeet SmartSpot**

- Make sure the Kajeet SmartSpot is powered on. If the device has gone to sleep, press the power button once to wake it up.
- On your computer, tablet, mobile phone, or other Wi-Fi enabled device, select the Kajeet SmartSpot Wi-Fi network name (ex. Kajeet SmartSpot ####) from the list of available Wi-Fi networks on your device.
- When prompted for password, enter the Wi-Fi password from step 5 under "Accessing Your Kajeet SmartSpot Wi-Fi Name and Password" (ex. smartspot1234).
- You should now be connected to the internet

To view your device's status and data usage, visit **kajeet.com/status**. For support with your device please contact your school or district technology department.

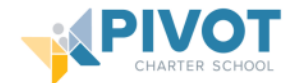

### **Kajeet Stops Working**

**Problem:** You are having issues with your Kajeet, it has stopped working, or you may have an error like the ones displayed above.

**Cause:** Most of the time this is caused by the user running out of data. Students have weekly and daily data allotments that if they consume all of will cause the Kajeet to stop working. This works similarly to a cell phone data plan and since it's based on Verizon Cell Tower coverage, proximity to obstructions and cell towers can factor into their functionality.

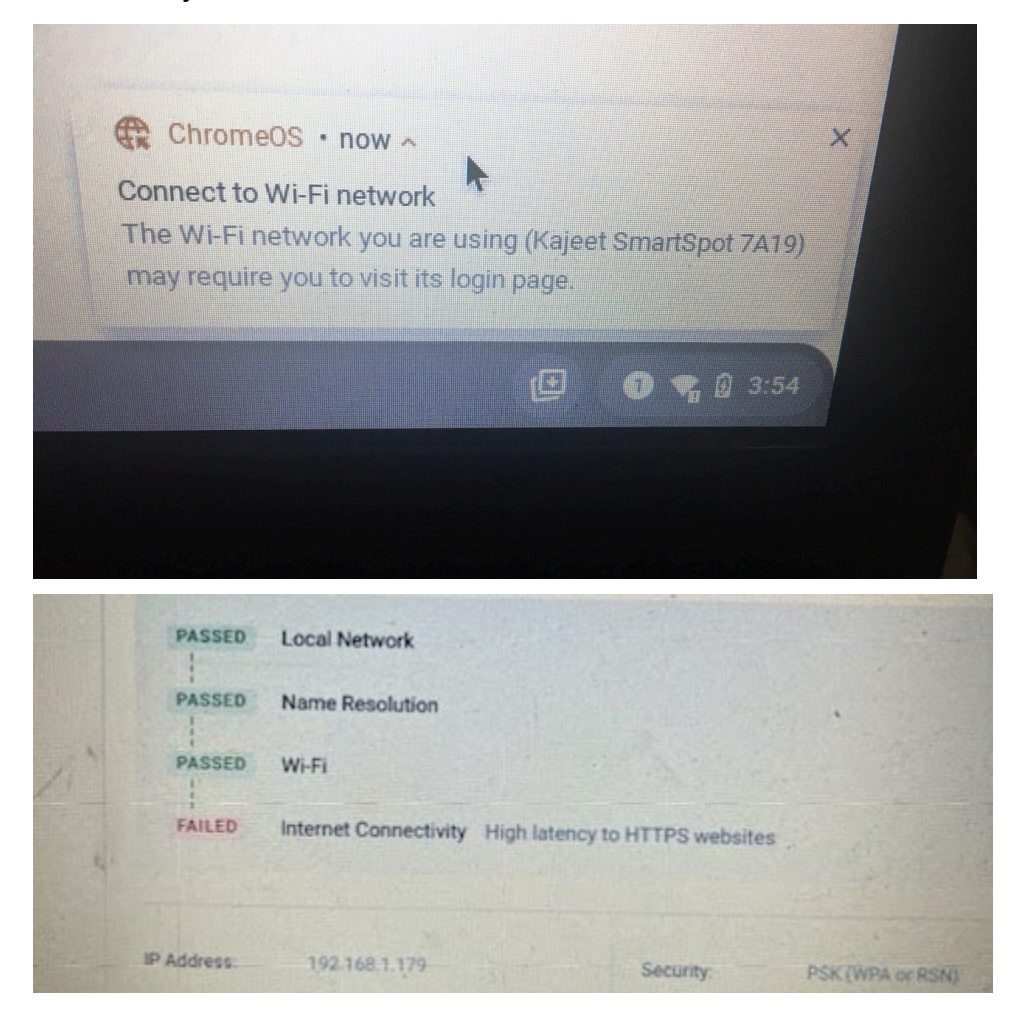

**Solution:** Contact your EC and tell them your Kajeet has stopped working. They will contact the IT Department for further help.

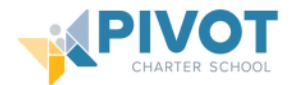

### **Error Processing LTI Request Fix**

Error Message:

Activity Ended

The external activity has ended.

Error processing LTI request. (RequestId=c99f5bae-068c-49a7-a17b-0c958b634780). For assistance, please contact the Apex Learning Support Team at support@apexlearning.com or 1-800-453-1454.

If you have a student sending you a screenshot above that reads "Error Processing LTI Request", please have them follow the steps below.

Note: All of the steps will take place in Buzz

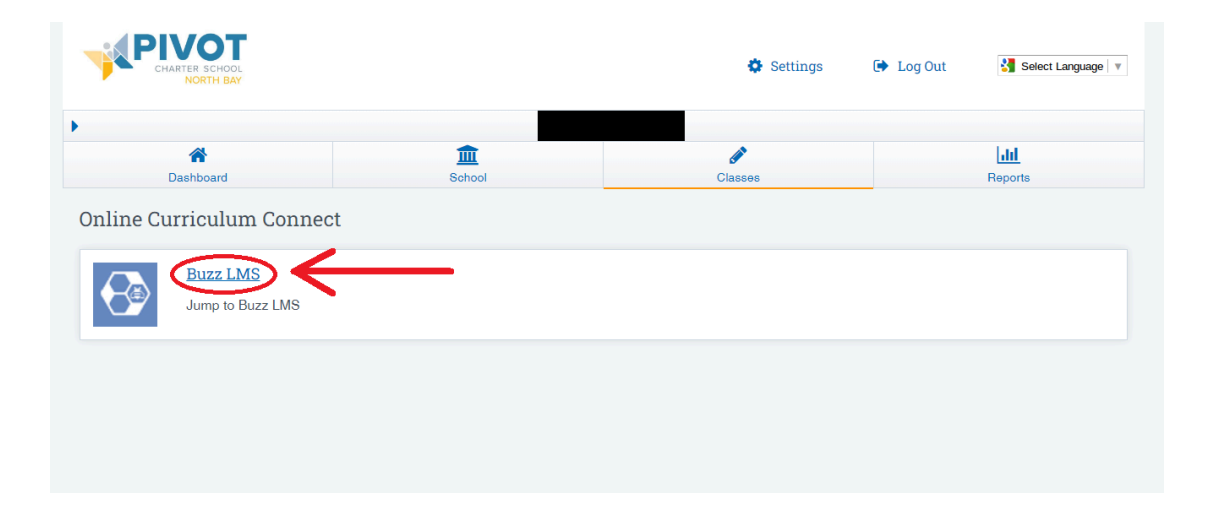

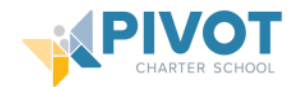

1. Click the person Icon in the top right corner.

| ≡ Student App                      |                            | u p 0 🔍 |
|------------------------------------|----------------------------|---------|
| Courses To-do List Activity Stream |                            | Ν       |
|                                    | Friday, September 22, 2023 |         |
|                                    |                            |         |
|                                    |                            |         |

2. Select "Settings".

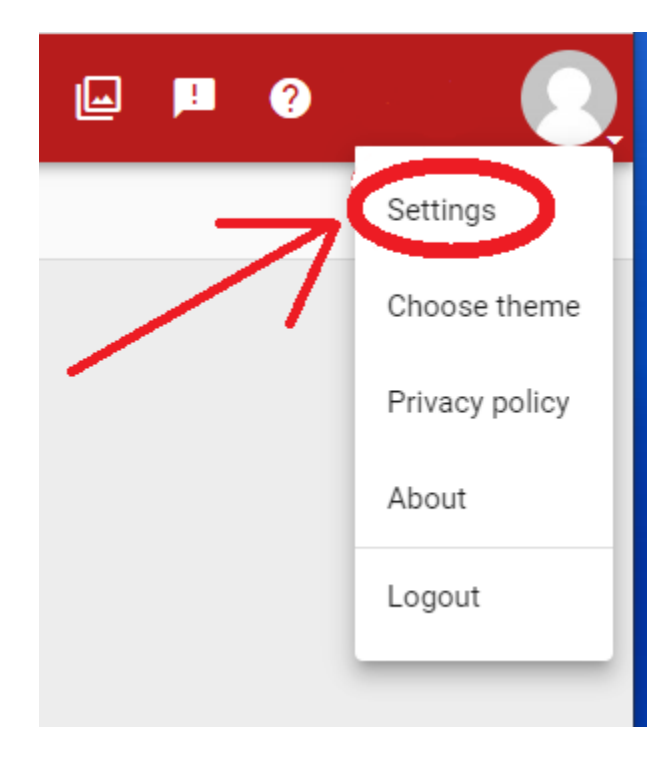

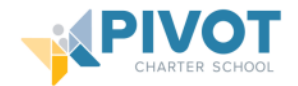

3. In the "Settings" there will be a section titled "LTI Privacy".

| × Settings                                                                                                    | Save                                                                                                    |
|----------------------------------------------------------------------------------------------------|----------------------------------------------------------------------------------------------------|
| User details  Fest name Username Username Email                                                                                                    | Notifications preferences           Notifications email           * Notifications marked with an asterisk may contain grade data. If your email is not an institution email, sensitive information may be sent outside of your institution.           Student polifications |
| Profile picture<br>No picture<br>No picture<br>Solution<br>Solution<br>S | Notify me when:       gdf wh gh gh         I receive a score or feedback*                                                                                                    |
| Other Use visual indicators in addition to color (applies to below-passing scores, dashboard lights, etc.) Hide scores in activity stream and course home                                                                                                    | LTI privacy         Hide my email address from external (LTI) websites         Hide my name from external (LTI) websites                                                                                                    |

4. Make sure the boxes are UNCHECKED.

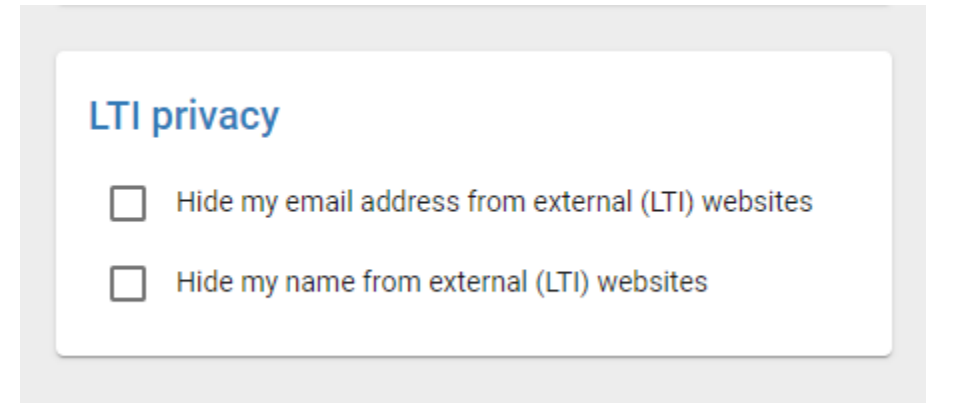

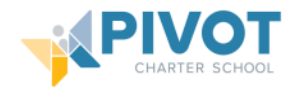

5. Finally click "Save", and refresh your browser.

| × Settings                                                                                                    | Save                                                                                                    |
|----------------------------------------------------------------------------------------------------|----------------------------------------------------------------------------------------------------|
| User details                                                                                                    | Notifications preferences           Notifications email           * Notifications marked with an asterisk may contain grade data. If your email is not an institution email, sensitive information may be sent outside of your institution. |
| Profile picture                                                                                                    | Student notifications       Notify me when:     ept <sup>p wh</sup> wh ept       I receive a score or feedback*        I'm awarded a badge                                                                                                  |
| No picture Section 2010 (2010)<br>No picture Section 2010 (2010)<br>No picture Section 2010 (2010)<br>No picture Section 2010 (2010)<br>(2010)<br>(2010) | Someone replies to my post                                                                                                    |
| Other Use visual indicators in addition to color (applies to below-passing scores, dashboard lights, etc.) Hide scores in activity stream and course home                                                                                                    | LTI privacy  Hide my email address from external (LTI) websites Hide my name from external (LTI) websites                                                                                                    |

Tips:

- Exit and Reopen your browser
- Try to delete browsing history, cache, and cookies.

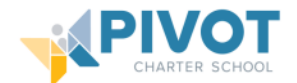

### i-Ready Browser Issue

**Problem:** You are attempting to access i-Ready while on a loaner Chromebook and you encounter the above error.

### Error Message:

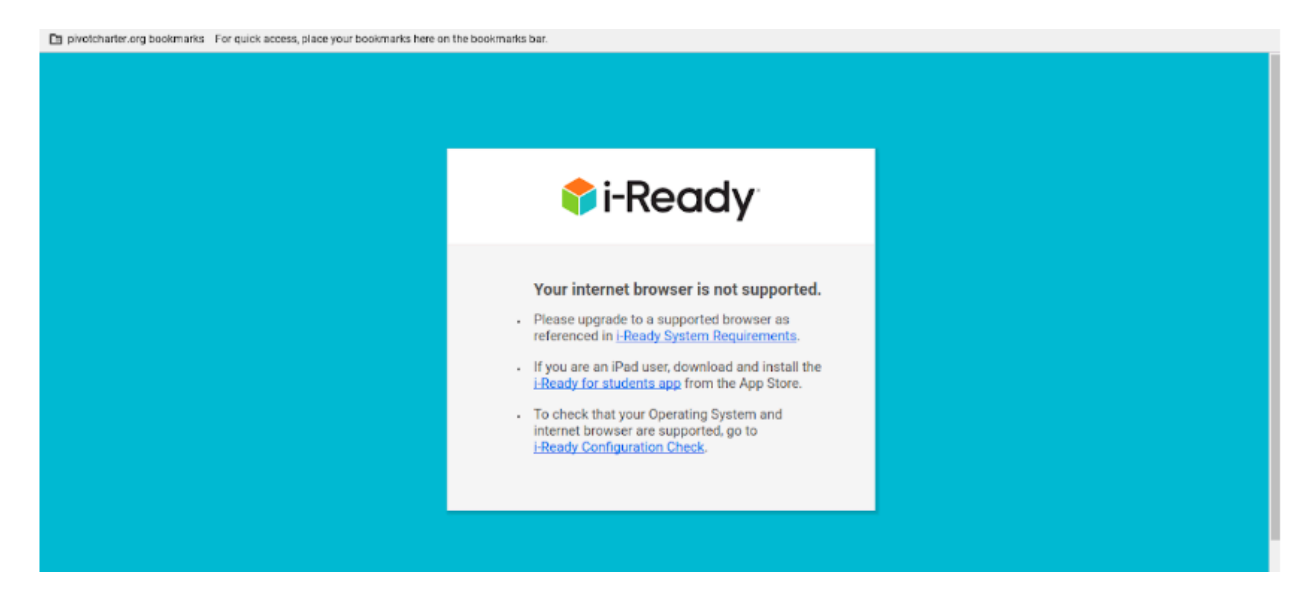

**Cause:** The version of chrome you are using is out of date.

**Solution:** Updating the Chromebook OS will update the inbuilt version of chrome on the device. See instructions on page 2.

**Note:** If the device is too old it will not be supported by Google and no longer receive updates. i-Ready will not work. You will need to contact your EC and trade in the device for a newer loaner.